## 식중독 조기경보시스템 등록 안내

## □ 식중독 조기경보시스템이란? 식중독 발생 시 동일 식재료에 의해 식중독 발생 우려되는 시설에 식중독 발생 주의 경보를 알리기 위한 시스템 -11-☞ 식중독 조기 차단으로 대형 식중독 확산 방지 □ 조기경보시스템 접속방법 ▶ http://www.foodsafetykorea.go.kr/ews 접속 또는 식품안전나라 홈페이지 > 위해·예방 > 식중독 정보 > 식중독 조기경보시스템 클릭 🗌 로그인 방법 ▶ (아이디) '학교/시설 아이디찾기'에서 시설명 검색 후 선택 - 집단급식소 신고 시설에 일괄 부여되며, 신고한 명칭으로 검색 필요 ▶ (비밀번호) 관리자 번호(043-719-2113, 2120)로 전화 문의 - 초기비밀번호 : food1234! (로그인 후 반드시 변경 필요, 주기적으로 변경됨) □ 등록 방법(요약) ① '시설정보' 등록 ▶ 사업자등록번호(10자리), 주소, 급식관리(직영/위탁/직영+위탁/비조리)\* - 직영: 시설에서 직접 급식 운영/ 위탁: 계약을 통해 외부급식업체가 수탁 운영 ▶ 담당자(원장, 영양사 등 관리자) 성명, 연락처(휴대폰), 이메일 정보 입력 ①-1 '위탁급식 업체정보' 등록(위탁 운영인 경우만 해당) ▶ (위탁급식 업체 등록) 업체 사업자등록번호 입력 후 '중복 확인' 클릭 i) 기존 등록된 업체인 경우 정보 자동 입력되며, 계약기간 입력 후 등록 ii) 새로운 업체인 경우 '입력하신 사업자번호는 사용 가능합니다' 문구 표출 → 업체 정보, 계약기간 직접 입력 후 등록 ▶ (과거위탁 업체 등록) 과거 등록했던 업체를 계속 이용중인 경우 선택 → 해당 업체 선택하여 계약기간 입력 후 등록

② '식재료 공급업체 정보' 등록(위탁 시 위탁업체 정보 등록 후 메뉴 생성)
• (식재료 공급업체 등록) 업체 사업자등록번호 입력 후 '중복 확인' 클릭

i) 등록된 업체인 경우 정보 자동 입력되며, 계약기간, 식재료 추가 후 등록
ii) 새로운 업체인 경우 '입력하신 사업자번호는 사용 가능합니다' 문구 표출
→ 업체 정보, 계약기간, 납품 식재료 직접 입력 후 등록

▶ (과거 식재료 공급업체) 과거 등록했던 업체를 계속 이용중인 경우 선택
 → 해당 업체 선택하여 계약기간 입력 후 등록

\* 기존 입력된 업체 정보에 변경사항이 있는 경우 관리자에 문의, 요청하여 수정 가능
\* 입력한 계약기간 만료 시 업체정보 미등록 상태가 되므로 업체 계약정보 재등록 필요

※ 자세한 내용은 '조기경보시스템 사용자 매뉴얼'을 참고하세요!
 ▶ '식품안전나라>위해·예방>식중독 정보>식중독 예방 교육자료'에서 다운로드